## **Cash Sales**

Last Modified on 09/25/2024 7:22 am CDT

Agvance does not distinguish between cash and charge sales. A cash sale in Agvance charges the Customer and then takes a payment for the sale. There are two types of cash sales:

- Sales that are considered incidental for which tracking the sales activity by Customer is not necessary. A generic Customer called Cash Sale or something similar can be set up for these kinds of sales.
- Sales by Customers whose activity should be tracked. This procedure may be used on Invoices with multiple Customers even if some are paying now and the others are later.

## How to Enter a Cash Sale/Cash Invoice

- 1. Go to Accounting / A/R / Invoice or choose the Add an Invoice icon and fill out the Invoice as normal.
- 2. Choose the COD option on the Add Invoice window and select Save.

|                                                                                                    | voice                                                                                                    | #1200945 C  | uston               | er (AndBa) 1 | l of 1   |         |         |                     |          |                         |       |           |                                       |                         |       |                                   |        |
|----------------------------------------------------------------------------------------------------|----------------------------------------------------------------------------------------------------|-------------|---------------------|--------------|----------|---------|---------|---------------------|----------|-------------------------|-------|-----------|---------------------------------------|-------------------------|-------|-----------------------------------|--------|
| Invoice                                                                                                    | Ana                                                                                                    | lysis Tax   | Add                 | itional Info | Source 1 | Fickets | Booking | Recap N             | IFT Deta | ils                     |       |           |                                       |                         |       |                                   |        |
| Split                                                                                                    | ID                                                                                                    | AndBa       | ~ 1                 | Grain Bal    | ances    | Reg     | gular   | PrePay              | y 🛛      | UAC                     | Cre   | dit Limit | Inv                                   | ice (                   | Date  | 09/24/2024                        | 4      |
| Cust                                                                                                    | omer                                                                                                    | Barry Ander | rson                |              |          | 0.      | 00      | 14480.6             | 68       | 3000.00                 | 7     | 5000      |                                       | Due (                   | Date  | 10/15/2024                        | 4      |
| Fie                                                                                                    | ld ID                                                                                                    |             |                     | ?            |          |         |         |                     |          |                         |       |           |                                       | Price                   | e By  | Products                          | ~      |
| Tic                                                                                                    | kets                                                                                                    |             |                     |              |          |         |         |                     |          |                         |       |           | Pric                                  | e De                    | fault | Individual                        | ~      |
| <comm< td=""><td>nents&gt;</td><td></td><td></td><td></td><td></td><td></td><td></td><td></td><td></td><td></td><td></td><td><math>\sim</math></td><td>··· A</td><td>Ter</td><td>rms</td><td>N15</td><td>~</td></comm<> | nents>                                                                                                    |             |                     |              |          |         |         |                     |          |                         |       | $\sim$    | ··· A                                 | Ter                     | rms   | N15                               | ~      |
|                                                                                                    | <pro< td=""><td>duct Name&gt;</td><td></td><td>Quantity</td><td>Inv U</td><td>Level</td><td>Status</td><td><unit \$=""></unit></td><td>Bill U</td><td>Total</td><td>Split</td><td>&lt;%&gt;</td><td>Your St</td><td>are</td><td>Тах</td><td>Dept ID</td><td>Prod I</td></pro<> | duct Name>  |                     | Quantity     | Inv U    | Level   | Status  | <unit \$=""></unit> | Bill U   | Total                   | Split | <%>       | Your St                               | are                     | Тах   | Dept ID                           | Prod I |
| 1                                                                                                    | #1 CI                                                                                                    | ear Diesel  |                     | 200.000      | Gal      | List    |         | 4.49                | Gal      | 898.00                  | 1     | 100.0000  | 89                                    | 8.00                    |       | DsIC00                            | 1Clear |
|                                                                                                    |                                                                                                    |             |                     |              |          |         |         |                     |          |                         |       |           |                                       |                         |       |                                   |        |
| ٢                                                                                                    |                                                                                                    |             |                     |              |          |         |         |                     |          |                         |       |           |                                       |                         |       |                                   | >      |
| <<br>Prod I                                                                                                    | D                                                                                                    | ~ [         |                     |              | _        |         |         |                     |          | Bar C                   | Code  |           |                                       |                         |       |                                   | >      |
| <<br>Prod I<br>Extra C<br>Apply F                                                                                                    | ID<br>harge<br>Rollup:                                                                                                    | s Discou    | unt Pro<br>nuf Bill | grams        | _        |         |         |                     | Appl     | Bar C<br>y To All Custo | Code  | Pre       | Subt<br>pay \$ U:<br>Sales<br>mount [ | otal<br>ed<br>īax<br>ue |       | 898.00<br>0.00<br>67.36<br>965.36 | ><br>  |

 This automatically defaults the *Take a Payment* option as selected on the *Print Invoice Documents* window. Make the appropriate selections and choose OK.

| Print Invoice Documents                                                  |                                                  |        |
|--------------------------------------------------------------------------|--------------------------------------------------|--------|
| Select Range of Invoic<br>Location Star<br>00MAIN CEnce<br>Print Invoice | ADOBE PDF                                        | Copies |
| Print Delivery Ticket                                                    | ~                                                | 1      |
| Print Haz Mat Sheet                                                      | ~                                                | 1      |
| Print SDS                                                                | ~                                                | 1      |
| Print WPS                                                                | ADOBE PDF 🗸                                      | 1      |
| Print Custom Apps                                                        | ~                                                |        |
| Print Bill of Lading                                                     | ~                                                | 1      |
| Print Invoice No Roll up                                                 | ~                                                |        |
| ✓ Take a Payment                                                         | Capture Signature OK Cancel Suppress Invoice Spi | lits   |

4. On the Receive Payment(s) on Account window, enter the Date, Disc, Payment Total, Pay Method(s), and Pay Amount(s). The total of the Pay Amount(s) must equal the Payment Total. Select Use UAC to apply Unapplied Cash toward the Invoice.

| Rece    | ive           | Payı               | ment(s) or                         | n Account                                       |                                                           |                    |               |            |                |         |             |            |
|---------|---------------|--------------------|------------------------------------|-------------------------------------------------|-----------------------------------------------------------|--------------------|---------------|------------|----------------|---------|-------------|------------|
| C<br>yo | heck<br>u are | c wh<br>e rec<br>f | ich custom<br>ceiving pay<br>from. | ners These<br>ment automatically<br>the invoice | Payments will<br>y be applied agains<br>you just created. | st                 | Payment N     | lumber 120 | 0369           | Date    | 09/24/2024  |            |
|         |               |                    | ID                                 | Name                                            | Gross                                                     | Disc               | Payment Total | Pay Method | d 1 Ref#       | Use UAC | UAC Balance | Pay Amount |
| 1       | •             | $\checkmark$       | AndBa                              | Barry Anderson                                  | 965.36                                                    | 0.00               | 965.36        | Check      | ~              |         | 3000.00     | 965.36     |
| <       |               |                    |                                    |                                                 |                                                           |                    |               | _          |                |         |             | >          |
| <0      | isc A         |                    | > 410                              | 00000-00                                        |                                                           |                    |               |            |                |         | Clear Locks | Apply      |
|         | Jach          | prior              |                                    |                                                 |                                                           | $\hat{\mathbf{v}}$ | Control #     |            | Print Receipts |         | Save        | Cancel     |

**Note:** If the payment is cancelled at the roll-through payment screen, the Invoice will automatically be voided. A COD sale can only be completed if the entire transaction, including the payment, is completed. If the payment is cancelled, the following message displays:

| Receive Payment(s) on Account                                      | × |
|--------------------------------------------------------------------|---|
| The COD Invoice will be voided since you are not taking a payment. |   |
| ОК                                                                 | ] |

5. Choose the Print Receipts option to print a payment receipt.

6. Select **Save** to finish the transaction.

If a Customer has reached the credit limit and the *Invoice Credit Check* preference is set to *Stop Sale* on the A/R tab at *Accounting / Setup / Preferences* and the Customer would like to pay cash, select the *COD* option.

| eneral inventory                                                                                                    | Inventory Purcha                                                                                                    | ase A/R A/P G/L Payroll                                                                                                    |                                                                                                    |                                                                                                    |
|----------------------------------------------------------------------------------------------------|----------------------------------------------------------------------------------------------------|----------------------------------------------------------------------------------------------------|----------------------------------------------------------------------------------------------------|----------------------------------------------------------------------------------------------------|
| Aging Configurati<br>By Invoice<br>By Invoice<br>Less (or =) to Da<br>                                                       | on<br>Date<br>Due Date<br>ays Label<br>Deferred<br>Current<br>1 - 30<br>31 - 60                                                   | Statement Defaults Statement Terms Print Customer Location on Statements Print Location Heading on Statements Print Payment Amt on Summarized Stmts Combo Statement Standard Terms             | Credit Management<br>First Credit Warning when<br>A/R Balance is 90 % of Limit<br>Warn If any Balance is<br>999 Days Past Due<br>Stop Sale if any Balance is<br>999 Days Past Due<br>Restrict Edit of Credit Action Entries | Bookings Print Location Heading on Bookings Allow use of like products on bookings from other departments Disallow voiding a paid booking Import unpaid sales order terms Only allow import of unprocessed approved sales orders Exclude zero quantity items on |
| 9999                                                                                                    | Over 60                                                                                                    | Statement Image \\serverfile\AD_DC Alt 3 Label                                                                                                    | s Allow credit actions to be edited for                                                                                                    | booking documents                                                                                                    |
| Calculate dis<br>by fiscal mor<br>Payments<br>Print Locatio<br>Default Invoi<br>Default focu<br>Suppress Pr<br>Default Colur | count/due dates<br>hth<br>n Heading on Payme<br>ces as unpaid<br>s to payment amoun<br>inting of Balance Du<br>m Layout for Booki | Print 'Credit Balance-Do Not Pay' for credit balar Budget Billing Label Budget Payments ALSO Due ents Center Disable MFR Payme t on add te After Payment ng and Invoice Roll-Thru Payment Grid | Invoice Credit Check<br>Stop Sale<br>Delivery Credit Check<br>Warn Only<br>Blend Credit Check<br>Warn Only<br>Password                                                                                                    | Seller Signature Only From<br>Logged in User<br>Terms Default (None) ~<br>Start Date (None) ~<br>Design Booking Contracts                                                                                                    |
| Require Refe     Surcharges     Disable Surc                                                                                 | erence # for Checks<br>- Payment Only<br>harge Changes                                                                            | Payment Receipt Label Credit Card Surcharge Fee<br>Pay Method                                                                                                    | Use Prepay amount in available<br>credit<br>Include Direct Ship PO's in Credit<br>Checking                                                                                                    | Default the Post Finance Charge<br>'Invoices Due on or Before' to last<br>used day of month<br>Do not display expired quotes on<br>transactions                                                                                                    |
| Invoice Field Coo                                                                                                    | rdinates Check                                                                                                    | ssword                                                                                                    | Tax Exemption Expiration                                                                                                    | Only one ticket allowed when a return DT is imported                                                                                                    |

By using the COD option, the sale will be allowed to continue to a roll-through Payment on Account screen.